# Applying for a replacement BRP

# Online application form guide

This guide provides step-by-step guidance for students applying for a replacement BRP from within the UK.

# **Getting started**

How long it takes you to complete the application will depend on your particular situation. You will be able to save your application and come back to it at another time if you need to (click 'Return to this application later'). If you are inactive for 25 minutes you will automatically be logged out.

Answer each question fully and truthfully. Failure to declare something on your form may be seen by UKVI as deception, and may result in this application (and possible further applications) being refused. Providing the correct information will not automatically lead to a refusal.

If you are not sure how to answer a question contact us at <u>visaadvice@exeter.ac.uk</u>

The online application form is accessed <u>here.</u>

#### Read the information in the introductory screen.

#### 📾 GOV.UK

**Visas and Immigration** 

BETA This is a new service.

# Update, replace or transfer - biometric residence permit or card

Use this form if you are in the UK and you want to update, replace or transfer your biometric residence permit (BRP) or your biometric residence card (BRC).

Select the category of application below for more information on who can apply:

Update, replace or transfer your biometric residence permit (BRP)

Update or replace your biometric residence card (BRC)

#### How to apply

To apply for a replacement BRP or BRC you need to:

- fill in the application form
- have your documents ready
- pay the application fee
- have your biometrics taken (fingerprints and a photo)

You will need to complete a new application for each dependant applying for a BRP or BRC.

You will be able to save your application and come back to it another time if you need to.

#### How we use your data

5

The Home Office will use the personal information you provide to consider your application. We may also share your information with other public and private sector organisations in the UK and overseas. For more detail please see the <u>Privacy Notice</u> <u>for the Border, Immigration and Citizenship system</u>. This also sets out your rights under the Data Protection Act 2018 and explains how you can access your personal information and complain if you have concerns about how we are using it.

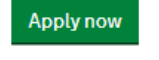

Click on 'Apply now' to begin your application.

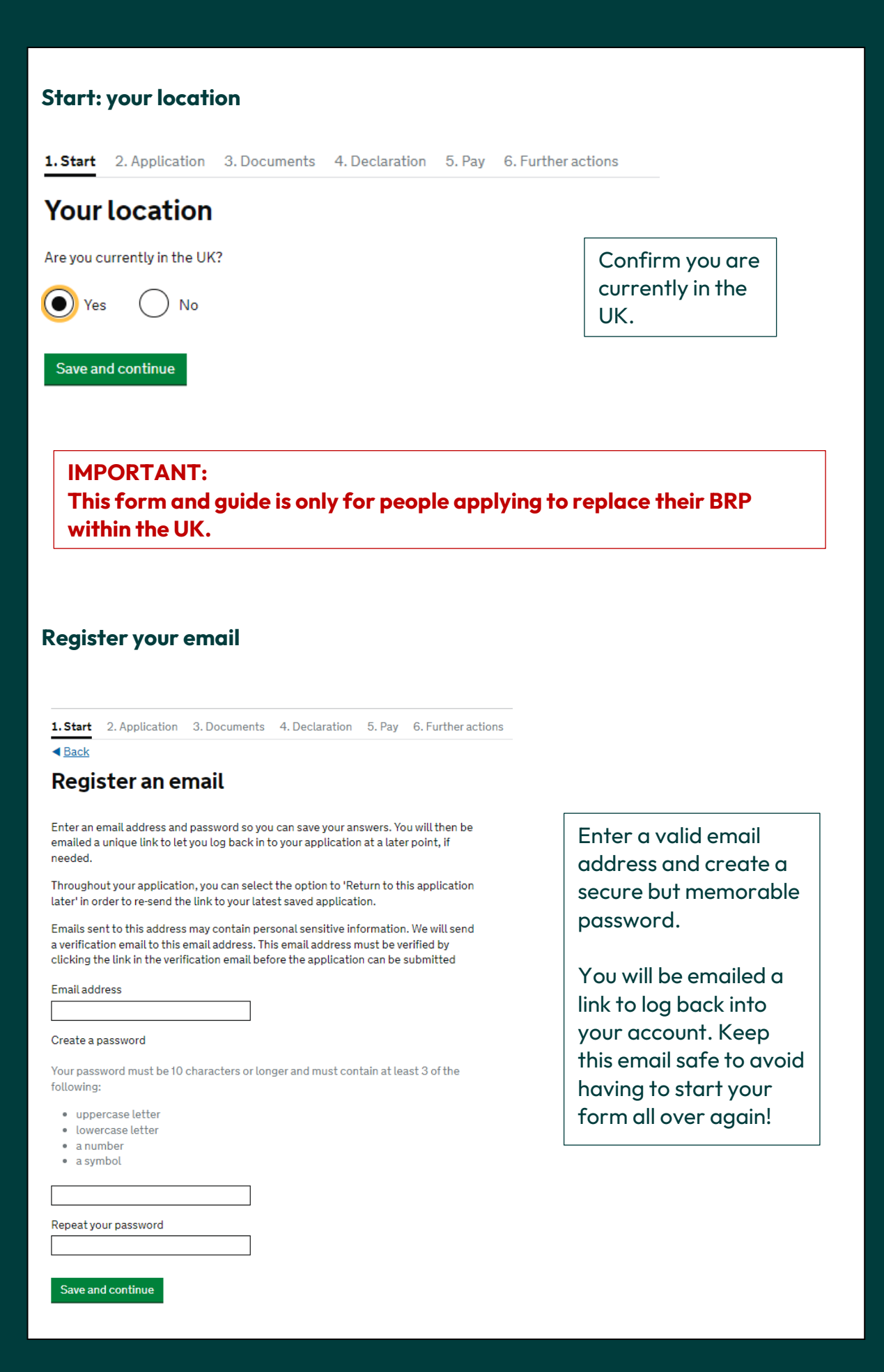

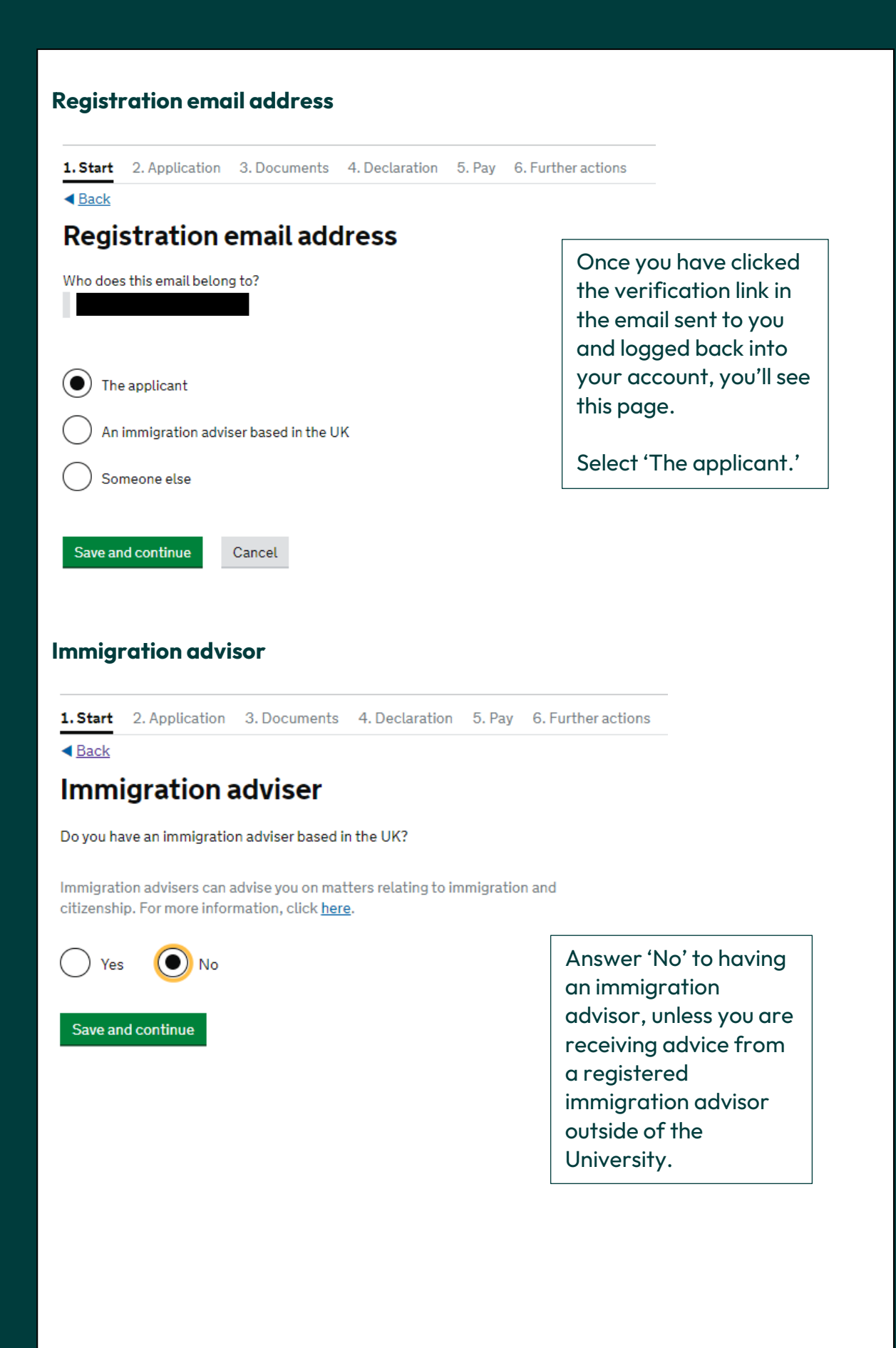

## Category of application

1. Start 2. Application 3. Documents 4. Declaration 5. Pay 6. Further actions

# **Category of application**

Select what you are applying for:

What is a biometric residence permit (BRP) and a biometric residence card (BRC)?

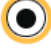

To update, replace or transfer your BRP

) To update or replace your BRC

You cannot use this service if either of the following apply:

- you only hold an eVisa (a digital record of your immigration status) and do not have a BRP or BRC as evidence of your current immigration status
- your BRC was issued as evidence of your right of residence under the European Economic Area (EEA) regulations (including if you are a non-EEA family member) and you have not been granted settled or pre-settled status under the EU Settlement Scheme. BRCs can only be upgraded once settled or pre-settled status under the EU Settlement Scheme has been granted.

<u>Sign into your UK Visas and Immigration account</u> if you need to update the details on your eVisa.

Answer 'To update, replace or transfer your BRP.'

After this stage you will be asked to check your answers. If all is correct, click 'Continue'. You have the opportunity to change any incorrect answers.

Save and continue

# 2. Application: your name

1. Start 2. Application 3. Documents 4. Declaration 5. Pay 6. Further actions

< Back

#### Your name

Enter your name as shown on your passport or travel document. Use the English spelling of your name where provided.

If you do not have a biometric residence permit or immigration document, enter your name as shown on your current passport or travel document. For recognised refugees, stateless persons or beneficiaries of humanitarian protection without these documents, enter the name by which the Home Office knows you.

Title

Given name(s)

Family name

l am not sure how to enter my name

Save and continue

Answer the questions about your names, exactly as they appear on your passport or travel document. Also include any other names you have been known by.

#### Your name's contact email

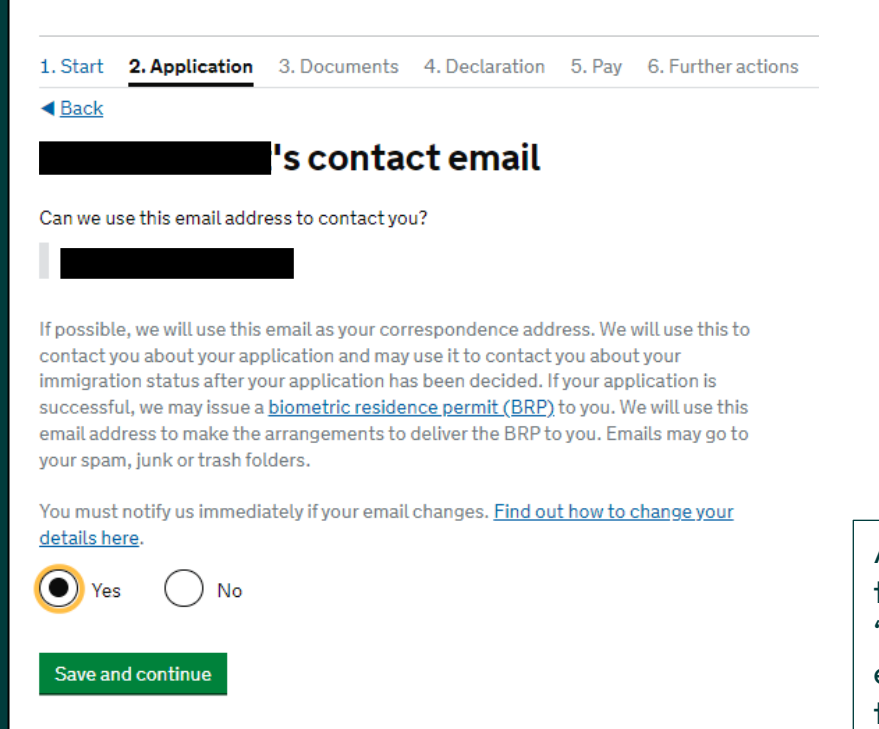

Answer 'Yes' to the question 'Can we use this email address to contact you?'

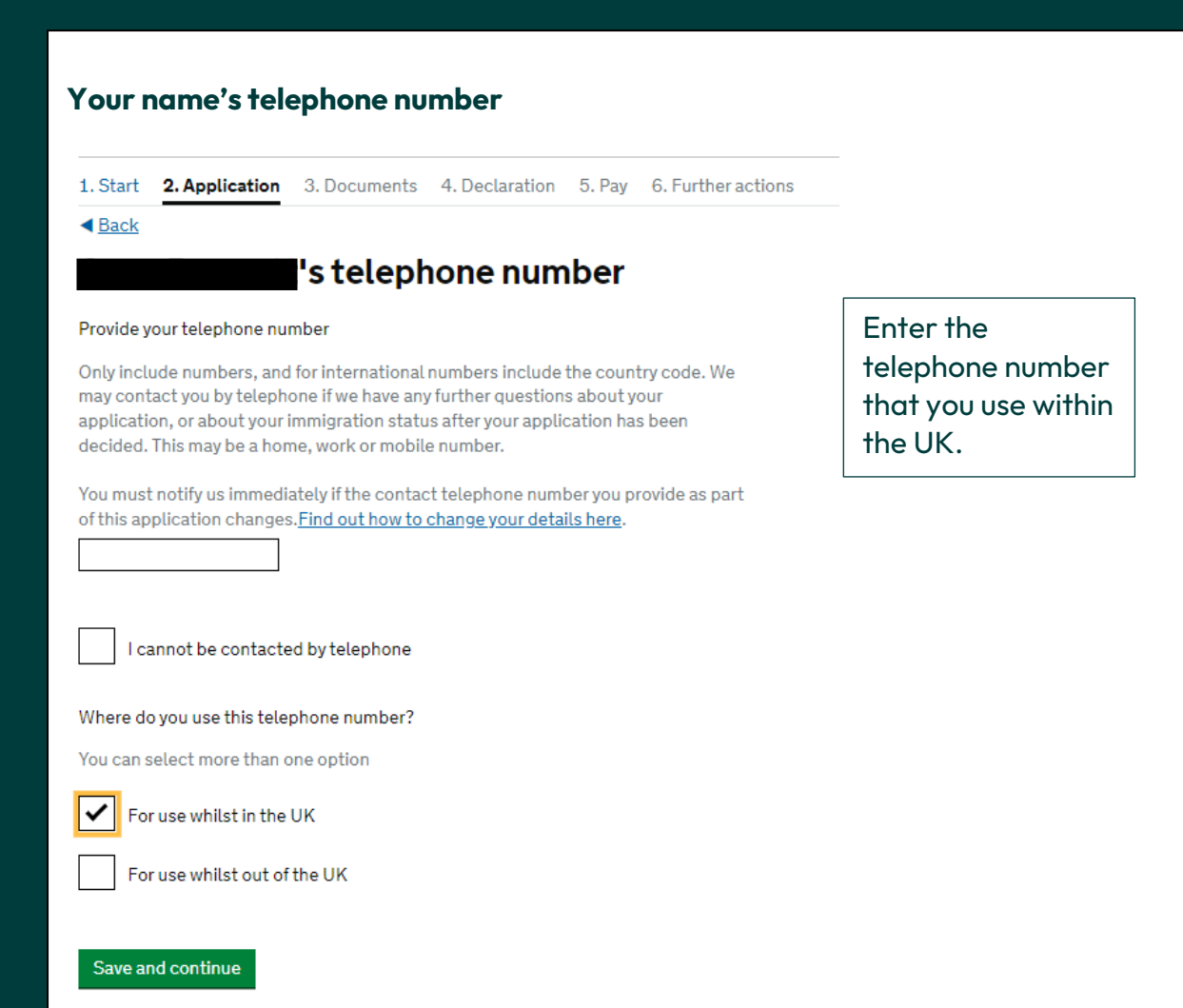

|  | Y | our | name | 's | postal | add | ress |
|--|---|-----|------|----|--------|-----|------|
|--|---|-----|------|----|--------|-----|------|

 1. Start
 2. Application
 3. Documents
 4. Declaration
 5. Pay
 6. Further actions

 Back

# 's postal address

#### Provide your postal address

We may use this address to send sensitive personal information and important documents such as your <u>biometric residence permit</u>. If we can't contact you by email, we will use this postal address. We may use this address for correspondence about your application and may use it to contact you about your immigration status after your application has been decided.

You must notify us immediately if your postal address changes. <u>Find out how to</u> <u>update your details here</u>

If you live in a flat and your flat number is not showing when using the postcode lookup, enter your address manually.

Enter a UK postcode

EX4 4RN

Search for address

Address (line 1 of 3) Amelia Mansfield, ISSO, Uni of Exeter

Innovation Centre

Rennes Drive

Town/City

Exeter

Is this where you live?

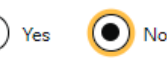

Provide your living address

Enter a UK postcode

Find UK address

Enter address manually

When did you start living at this address? Enter the date format in MM/YYYY Month Year

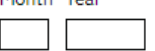

Save and continue

Choose 'Enter address manually' and enter the following address, depending on your campus:

#### **Exeter campuses:**

Amelia Mansfield, ISSO, Uni of Exeter, Innovation Centre Rennes Drive Exeter EX4 4RN

#### Penryn campus:

Sarah Batchelor/Natalie Battelle International Student Adviser Post Room, Penryn campus Trevelier Road Penryn TR10 9FE

Answer 'No' to 'Is this where you live,' enter you living address and the month and year you started living there.

# Your gender and relationship status, your nationality, country and date of birth, your passport

Answer the questions about you gender, relationship status, nationality and so on in full. If your passport has been lost or stolen select 'No' and on the next screen select 'You have lost it / it was stolen'.

## Your National Insurance number

Enter your National Insurance number if you have one, or tick the box to indicate you do not have one.

#### **Convictions and other penalties**

| 1. Start              | 2. Application                          | 3. Documents                               | 4. Declaration               | 5. Pay      | 6. Further actions |
|-----------------------|-----------------------------------------|--------------------------------------------|------------------------------|-------------|--------------------|
| < <u>Back</u>         |                                         |                                            |                              |             |                    |
| Con                   | victions a                              | nd other                                   | penaltie                     | S           |                    |
| At any tir            | me have you ever h                      | ad any of the foll                         | owing, in the UK o           | or in anoth | ner country?       |
| Only sele<br>do so on | ect one answer at a<br>another page.    | a time. If you need                        | d to give more tha           | n one ans   | wer, you can       |
|                       | criminal convictior                     | 1                                          |                              |             |                    |
|                       | penalty for a drivin<br>motor insurance | g offence, for exa                         | mple disqualifica            | tion for sp | beeding or         |
|                       | arrest or charge f                      | or which you are o                         | currently on, or av          | vaiting tri | al                 |
|                       | caution, warning, r                     | eprimand or othe                           | r out-of-court per           | alty        |                    |
|                       | civil court judgmer<br>nkruptcy proceed | nt against you, for<br>ings or anti-social | example for non<br>behaviour | payment     | of debt,           |
|                       | civil penalty issued                    | l under UK immig                           | ration law                   |             |                    |
|                       | o, I have never had                     | any of these                               |                              |             |                    |
| You mus               | t tell us about spe                     | nt as well as unsp                         | ent convictions.             |             |                    |
| Savea                 | nd continue                             |                                            |                              |             |                    |

Answer the questions truthfully, including information for ANY country (not just those from within the UK).

Selecting an option from the list directs you to another page or free text box where you can add further details.

**War crimes, Terrorist activities, Terrorist organizations, Terrorist views** Answer this series of questions truthfully.

#### Settlement or indefinite leave to remain

Answer if you have settlement or indefinite leave to remain (ILR). If you are studying on a Student/Tier 4 visa then the answer to this will be 'No'

|    |   | •   |     |   |
|----|---|-----|-----|---|
| Ap | p | ICa | TIO | n |

|                        | 0 <b>1</b>                 |                   | 4.5.1.1            | 5 D 0 0         |                |
|------------------------|----------------------------|-------------------|--------------------|-----------------|----------------|
| I. Start               | 2. Application             | 3. Documents      | 4. Declaration     | 5. Pay 0.1      | urther actions |
| Арр                    | lication                   |                   |                    |                 |                |
| What typ<br>the UK?    | oe of visa, leave to       | enter or remain o | or other permissio | n do you have t | to be in       |
| You can t<br>be in the | find out this inforn<br>UK | nation on the doc | ument which sho    | ws you are allo | wed to         |
| Vis                    | sit                        |                   |                    |                 |                |
| 💽 st                   | udy                        |                   |                    |                 |                |
| O w                    | ork                        |                   |                    |                 |                |
| ◯ Fa                   | mily                       |                   |                    |                 |                |
|                        | rkish Businessper          | son or Worker     |                    |                 |                |
| Ot                     | ther                       |                   |                    |                 |                |
|                        |                            |                   |                    |                 |                |

Select the correct response. If you have a Student/Tier 4 visa, the answer will be 'Study'.

Unless any of

these apply to

you, select 'None

of these apply.'

# Refugee or humanitarian protection

#### My current permission

Bave and continue

Do any of the following statements apply to you?

() I have permission under a Ukraine scheme

This includes the Ukraine Family Scheme, Ukraine Sponsorship Scheme (known as Homes for Ukraine) or Ukraine Extension Scheme.

I am recognised as a refugee in the UK

I have been granted humanitarian protection in the UK

I am a dependant of someone who is recognised as a refugee or was granted humanitarian protection

None of these apply

# Dependent of a refugee or someone with Humanitarian Protection

Again, answer 'No' if you are studying on a Student/Tier 4 visa.

# Time lived in the UK

Calculate the number of years and months since you arrived in the UK.

# Absences from the UK

Answer if you have spent more than 6 continuous months outside the UK during this time. If you answer 'Yes' please provide details of this absence.

# Home Office travel document

This will most likely be 'No' unless you have previously lost your passport and needed to use a travel document to get home.

10

#### **Change of personal details**

If any of your personal details have changed since your last visa application, such as your name, nationality, date of birth, appearance or gender you should add the details here. You will also be asked to provide evidence. Note that the application fee in this case will be £161. If you need advice about your personal situation please contact us at <u>visaadvice@exeter.ac.uk</u>

#### Home Office reference number

Enter any reference numbers you may have from previous applications. They will be on any official letters sent to you by the Home Office. If you don't know simply select 'No'.

#### Your biometric residence permit (BRP)

 1. Start
 2. Application
 3. Documents
 4. Declaration
 5. Pay
 6. Further actions

 Back

 Are you able to provide a biometric residence permit (BRP) card with this application?

 Read guidance about <u>what a BRP is</u> and <u>see examples</u> of what they look like and where to find the BRP number.
 Yes, and it is valid
 Yes, but it has expired and needs to be renewed as I still have valid leave
 No, my BRP is lost or stolen
 Enter your BRP number, if you know it
 No, I have already sent my BRP to the Home Office
 No, I do not have a BRP for my most recent leave

Indicate that your BRP is lost or stolen and enter your BRP number, if you know it. If not, leave it blank.

#### Lost or stolen document

Save and continue

Specify the date that your BRP was lost or stolen and in the free text boxes below explain how and where your BRP was lost or stolen.

#### Reporting loss or theft to the Home Office

If you have already reported your BRP loss or theft to the Home Office (i.e if you lost it whilst outside the UK) <u>here</u> then select yes and enter the date you reported it and that you did it 'Using the existing lost or online form'. If you haven't yet reported it lost or stolen select 'No, I am reporting it now'.

# Reporting loss or theft to the police

 1. Start
 2. Application
 3. Documents
 4. Declaration
 5. Pay
 6. Further actions

 Back

 Have you reported the loss or theft to the police?
 M

 Yes

 No
 YG

 Date loss or theft reported to the police
 R

 Enter date in the format DD MM YYYY
 Bay
 Month Year

 Cotine reference number (if you have one)

 YG

 Do you have a police report?
 If

We recommend that you report your loss to the police using <u>ReportMyLoss</u>. Enter the location of the police station as 'ReportMyLoss.com' and enter your crime reference number if you have one. If you have a police report select 'yes'.

If you decide not to report your loss to the police, select 'No.'

Review your answers and click 'Continue'.

# Verification consent

) No

Yes

ve and contir

1. Start 2. Application 3. Documents 4. Declaration 5. Pay 6. Further actions

#### < Back

# Consent for the Home Office to request verification checks for joint accounts or third party support

Is the account with a bank or utility company for which you have supplied information and supporting documentation held jointly by you and other people?

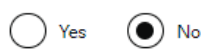

Does the account with the bank or utility company for which you have supplied information and supporting documentation relate to another person who is to provide you financial support?

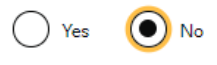

Save and continue

In order to proceed, you will need to tick the box to confirm your consent for the Home Office to request verification checks. However, as you are not providing bank statements or utility bills to prove your address, you do not actually need to provide this signed consent document. On the next page, answer 'No' to the two questions below.

#### **Documents**

Tick the check boxes next to Proof of address and Consent form. Click Save and Continue. Check your answers and click Continue. Read and accept the declaration.

## **Choose a service**

Currently the only available service is Standard which costs **£19**, and the processing time is **up to eight weeks** from the date you submit your application.

Avoid booking any international travel until you have received your new BRP as we are unable to guarantee UK Visas and Immigration (UKVI) processing times. Once you proceed to the next stage, you will be unable to go back and make changes to your answers so make sure you're ready to submit your application.

#### Worldpay payment

Enter your payment card details and submit the payment. You will receive a payment receipt to your registered email address.

#### Next steps

After you've completed the payment stage you will be returned to the online application. Download a PDF of your application form as this includes your application reference numbers.

You will now need to set up a UKVCAS account to upload your documents. Follow the steps below to do this.

#### 1. Click on the green 'book appointment' button

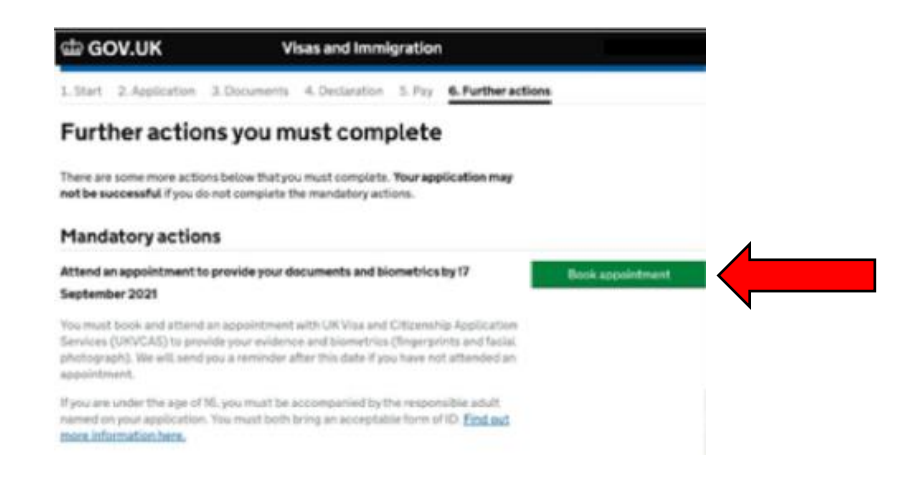

#### 2. Enter your email address and click 'mail my access code'

You will then receive an email containing your access code. Sometimes it takes a little while to come through, so don't worry if you don't receive it straight away!

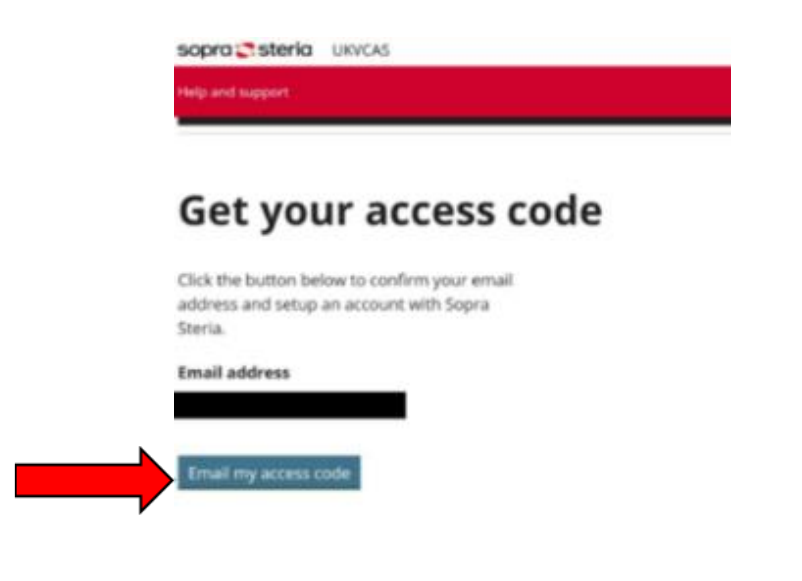

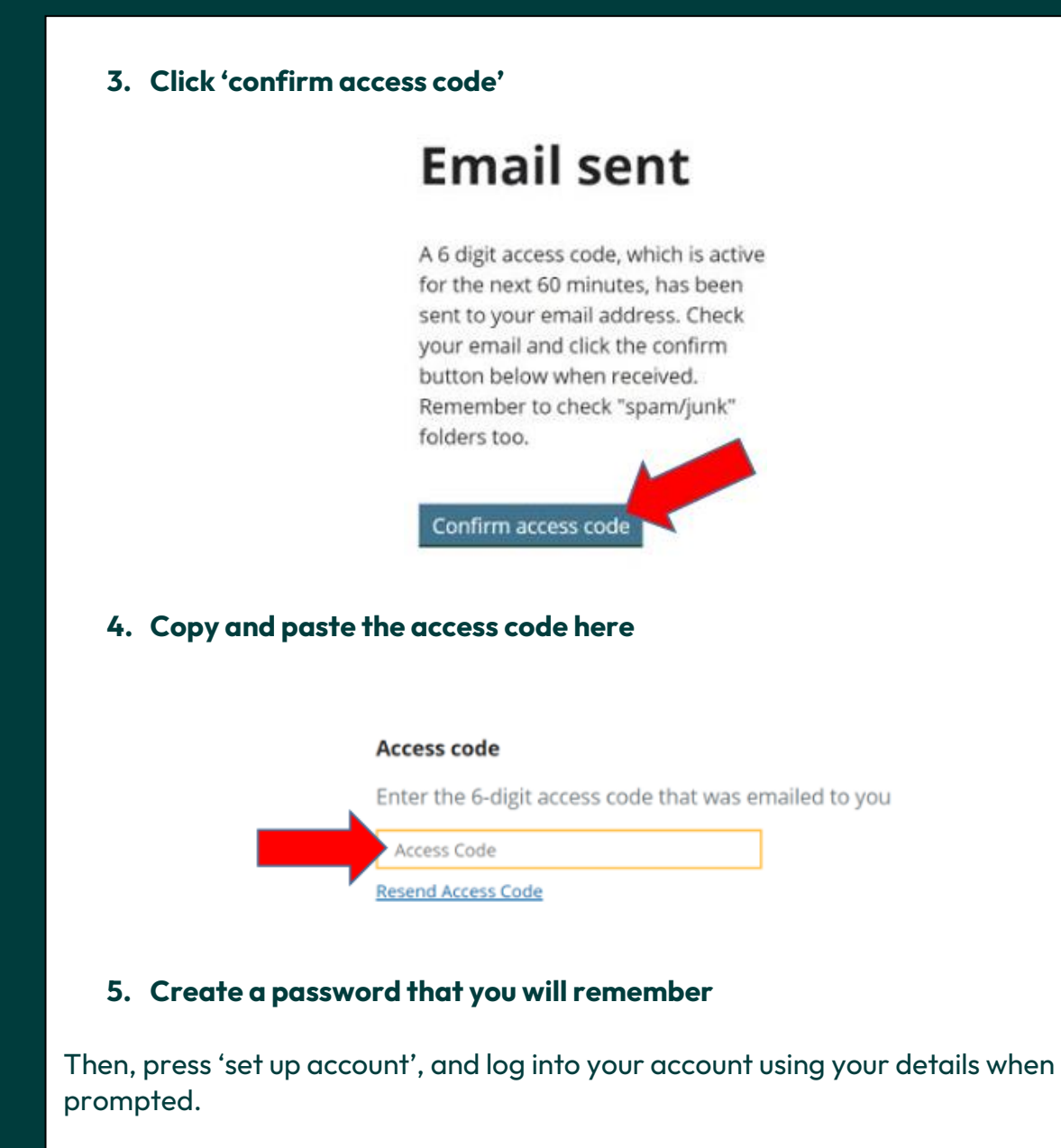

|   | percase character, 1 lowercase character, and 1 numbe |
|---|-------------------------------------------------------|
|   | Password                                              |
| 1 | etype password                                        |

# 6. Once you have logged in, click on 'Document Upload'

Then select 'upload documents' next to your name. This is where you will upload your supporting documents

| UK Visi     | a and Citizenship Ap                             | plicat vice                          | s                        | Official partner of 18 UK Visas & Immigration |
|-------------|--------------------------------------------------|--------------------------------------|--------------------------|-----------------------------------------------|
| Home        | Appointment booking                              | Document upload                      | Help and support         | E roe on                                      |
| $\triangle$ | New website design, ches                         | <b>IS</b><br>ik your email before yo | u travel, COVID-19 infor | mation. Find out more <u>here</u>             |
| (i)         | SERVICE POINT NEWS<br>Belfast Service Point is m | oving, check before you              | u travel, more appointm  | ents available. Find out more <u>here</u>     |
|             |                                                  |                                      |                          |                                               |
| We          | elcome to                                        | o UK Vis                             | sa and                   |                                               |
| Cit         | izenship                                         | Applica                              | ation                    |                                               |
| C           | rvices                                           |                                      |                          |                                               |

# 7. Scroll down the page to upload your documents

Under 'proof of application' upload your passport.

You will also need to upload a Student Status letter as proof of address. You must ensure that your address on your Student Status letter matches the address that you put in your replacement BRP application form. If these addresses do not match, this may cause your application to be refused.

#### **Document Type**

- Proof of Identity / Travel History
- Proof of Application
- Other

# IMPORTANT – MAKE SURE TO PRESS 'UPLOAD' AFTER SELECTING EACH DOCUMENT

You can also include a description of the document, if you would like.

#### Description (optional)

For example, year or other description

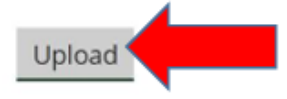

8. Once you have finished uploading all of your documents, click on 'Document Upload' again

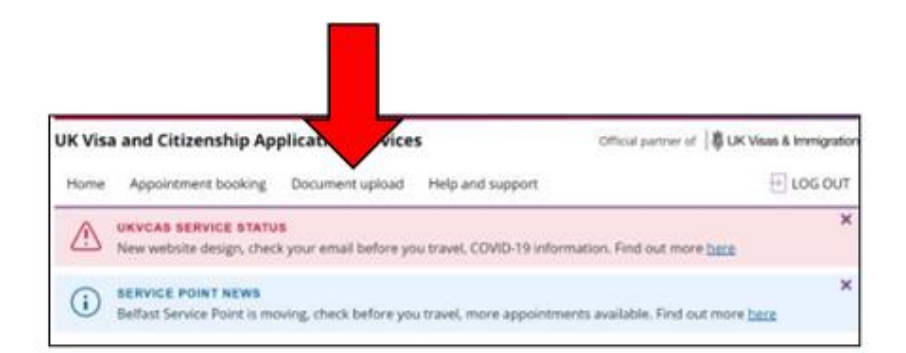

#### 9. Read the information in the grey box, and tick the box to confirm

Then press 'submit documents.' This will officially submit all of your documents, so you must not press this until you have uploaded all of the required documents.

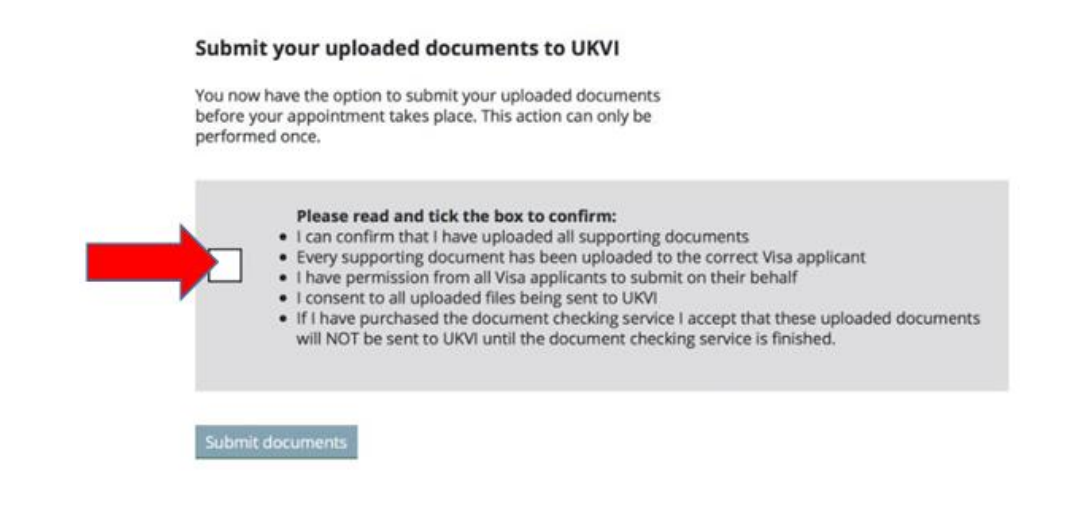

# 10. Book appointment

The last step is to book an appointment to provide your biometrics. Return to the main page and click 'book appointment'.

Then, search for a suitable appointment. There are some available in Exeter but availability is quite limited so you may need to click through the dates to find one. If you are happy to travel further, you could look at availability in different cities. Appointments are released 28 days in advance. New free appointments are currently released at 9am and chargeable ones at midnight.

# 11. Attend your appointment

We recommend that you take your supporting documents with you to your appointment, but you should not be asked to submit them again as you will have already uploaded them to your UKVCAS account.

# 12. Wait for a decision

For Standard applications, you should expect to receive a decision on your application within 8 weeks. UKVI may contact you by email to request additional documents. Please contact International Student Support for help with this. Do not make any additional payments without consulting with International Student Support.

If you have requested for your BRP to be delivered to the University, you will receive an email when it is ready to collect.